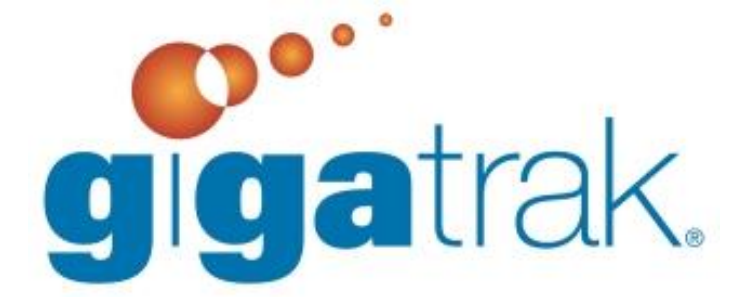

# GIGATRAK FILE INSTALLATION

## **GIGATRAK FILE INSTALLATION**

This document provides detailed instruction with regard to downloading and extracting the GigaTrak application files embedded in the \*.zip file link provided in your GigaTrak Order Acknowledgement Letter.

#### **DOWNLOAD LINK**

First, select the download link directly from your Order Acknowledgment Letter:

#### **Download Link Information (Sample):**

| GigaTrak XYZ Basic (GigaTrak Product)<br>Licenses: 1<br>Version: 1.16.1                                      |
|----------------------------------------------------------------------------------------------------|
| Customer ID: CUSTID<br>License Key: N123-Y987-Z456-W321                                                      |
| http://files.gigatrak.com/XYZ_xyz1.zip<br>Password: xyzgiga                                                  |
| OR, enter it directly into your web browser:                                                                 |
| New Tab                                                                                                    |
| ← → C [ http://files.gigatrak.com/XYZ_xyz1.zip                                                               |
| 🗰 Apps 🕒 Comments « GigaTr 🕒 GigaTrak Blog   Inve 🏠 Welcome to Survey 📑 Facebook 🈏 (33) Twitter 🖻 GigaTrak - |

The following window appears. Select Save or Save As to download the \*.zip file to your computer. Remember the file location of where you save it. This will download your software application, so once it is downloaded, keep this zip file in a safe place.

| Windows Internet Explorer |                                                |  |  |  |
|---------------------------|------------------------------------------------|--|--|--|
| Wha                       | at do you want to do with wintts.zip?          |  |  |  |
| Size:<br>From             | 19.8 MB<br>: files.gigatrak.com                |  |  |  |
| <b>÷</b>                  | Open<br>The file won't be saved automatically. |  |  |  |
| ÷                         | Save                                           |  |  |  |
| <b>→</b>                  | Save as                                        |  |  |  |
|                           | Cancel                                         |  |  |  |

Next, locate the \*.zip file on your computer (where you saved it) and Right Click on it. Select "Extract All" from the drop-down selection that appears.

A password will be required. The password will be noted below the original \*.zip file link:

**Download Link Information (Sample):** 

GigaTrak XYZ Basic (GigaTrak Product) Licenses: 1 Version: 1.16.1

Customer ID: CUSTID License Key: N123-Y987-Z456-W321

http://files.gigatrak.com/XYZ\_xyz1.zip Password: xyzgiga

Select the destination where you want the extracted files to be sent:

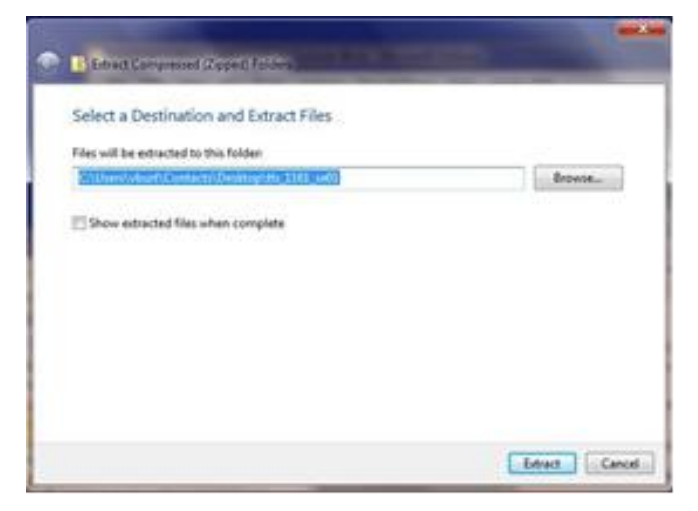

Once extracted, the file folder should have the same name as the original \*.zip file, and the folders within will be as follows:

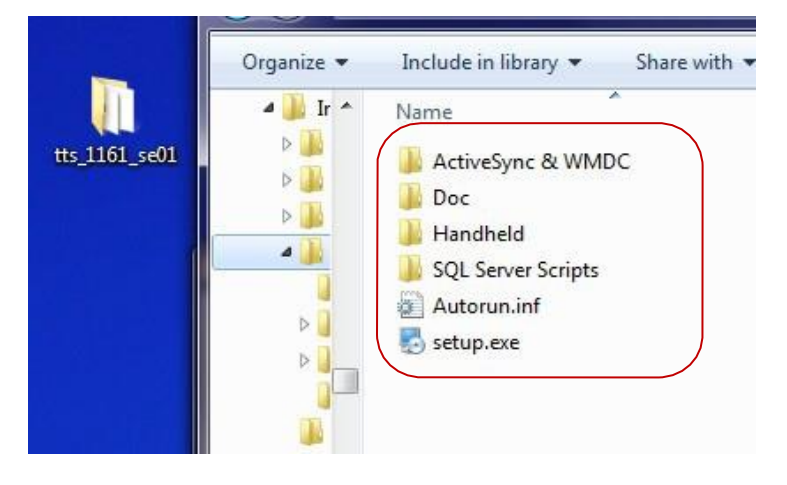

### FOLDERS

- ActiveSync & WMDC
  - Windows communication software used to synchronize data from the mobile handheld terminal to the GigaTrak PC application software.
  - Contains
    - Activesync\_setup.msi (install this if PC system is Windows XP or Vista)
    - Drvupdate-amd64.exe (install this if PC system is Windows 7 or newer, 64-bit)
    - Drvupdate-x86.exe (install this is PC system is Windows 7 or newer, 32-bit)
- Doc
  - o Support documentation for the GigaTrak software
  - o Support documentation for the handheld data terminal
- Handheld
  - Client software that needs to be installed on any handheld data terminal purchased to use with the software
  - o Contains
    - Folder with name of manufacturer of terminal purchased
    - " "batch" or "wireless" software option

| 퉬 ActiveSync & WMDC | * | Name                         |
|---------------------|---|------------------------------|
| A Boc               |   | Honeywell Batch HH Setup.txt |
| Honeywell           | - | BP setap_noneywen_nniexe     |
| Memor               |   |                              |

- SQL Server Scripts
  - Required ONLY if you are using SQL as your software database
- Setup.exe
  - o Run and Install GigaTrak application with this file

Follow the instructions provided in the GigaTrak \*install.pdf file, located in the Doc folder, to install your product.

#### **REGISTER PRODUCT**

#### **Download Link Information (Sample):**

GigaTrak XYZ Basic (GigaTrak Product) Licenses: 1 Version: 1.16.1

Customer ID: CUSTID License Key: N123-Y987-Z456-W321

http://files.gigatrak.com/XYZ\_xyz1.zip Password: xyzgiga